## CoDriven käynnistys uudelleen ilman koko laitteen uudelleen käynnistystä

1. Klikataan edelliset ohjelmat valikko auki laitteen fyysisestä näppäimestä

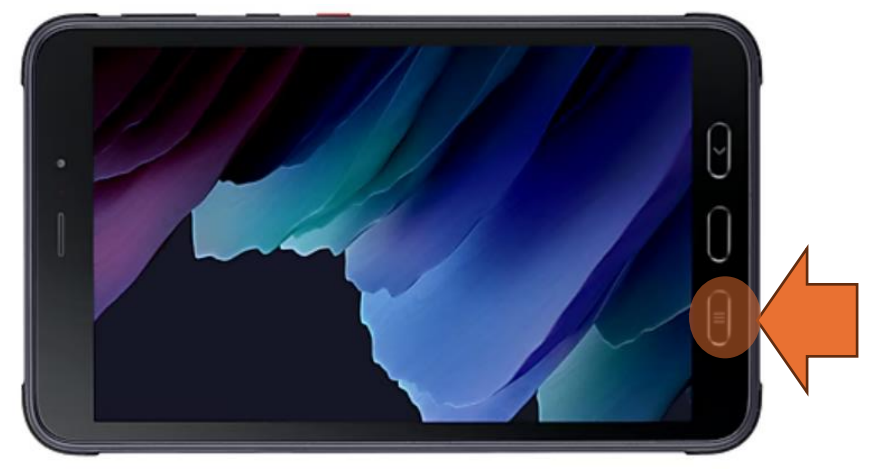

Klikataan kellon alapuolella olevaa tekstiä missä lukee taustalla aktiivisen sovelluksien määrä.
Tämän jälkeen lopetetaan CoDrive "Lopeta"-näppäimellä ja klikataan lopuksi "Valmis"-näppäintä.

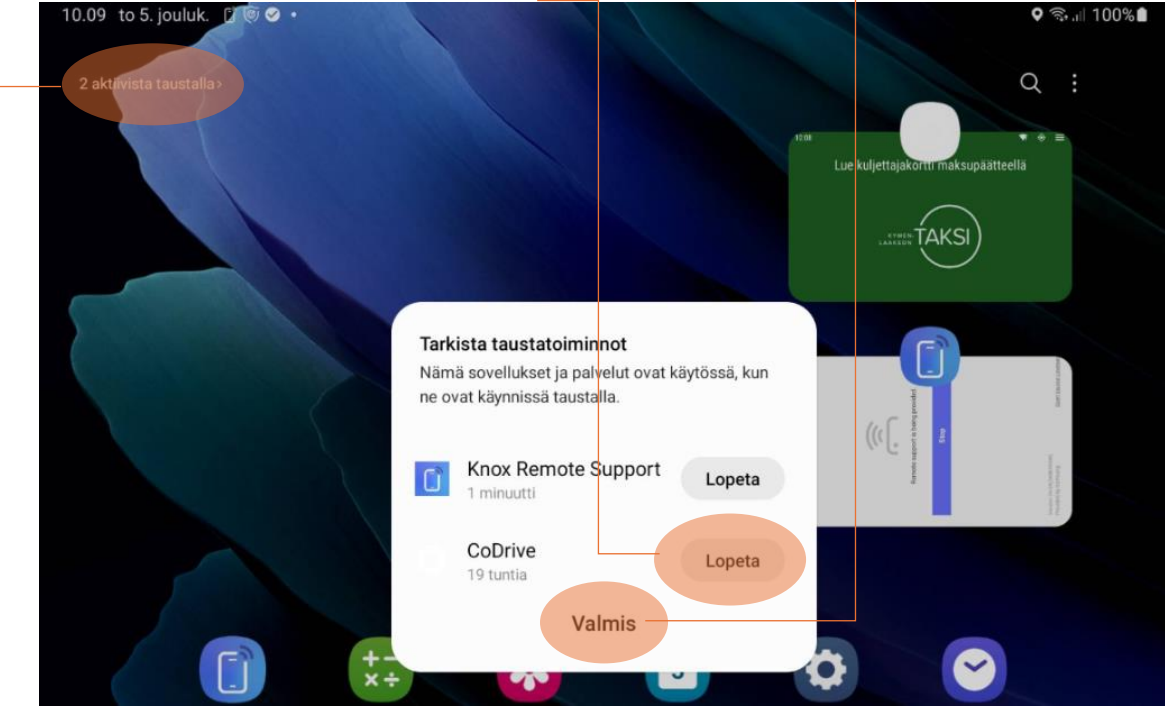

3. Tämän jälkeen klikataan "Sulje kaikki"-näppäintä.

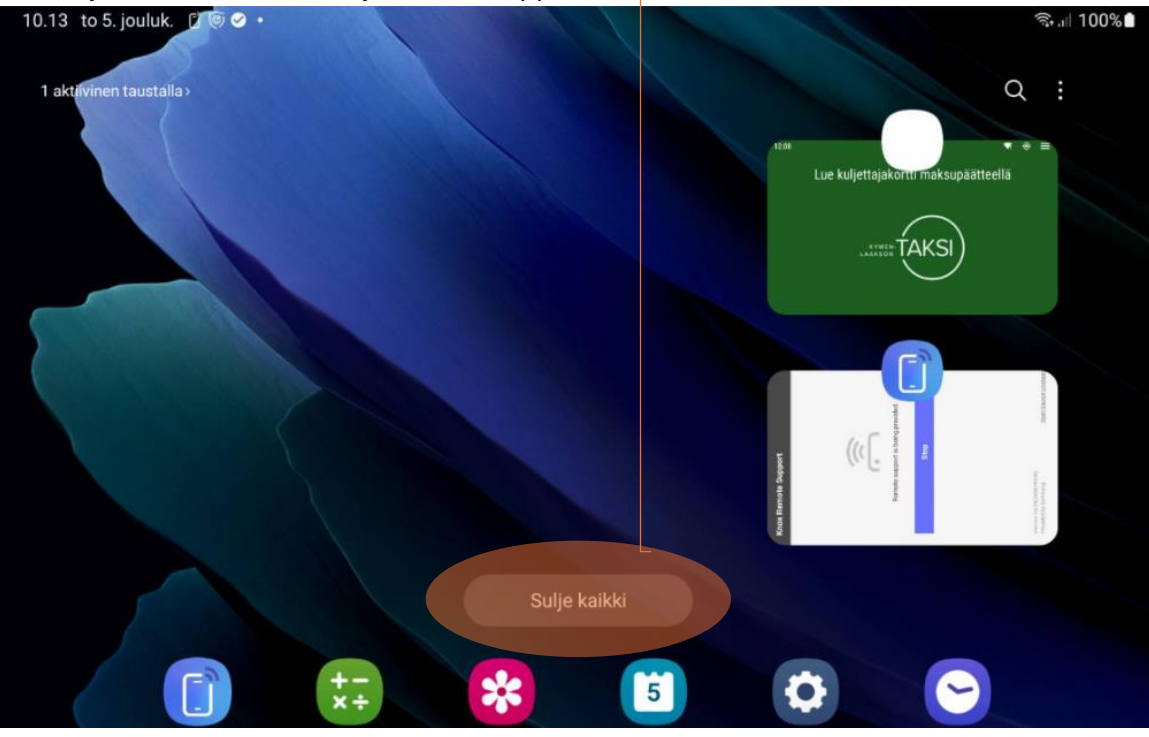

4. Tämän jälkeen käynnistetään CoDrive uudestaan käyntiin aloitussivulta.

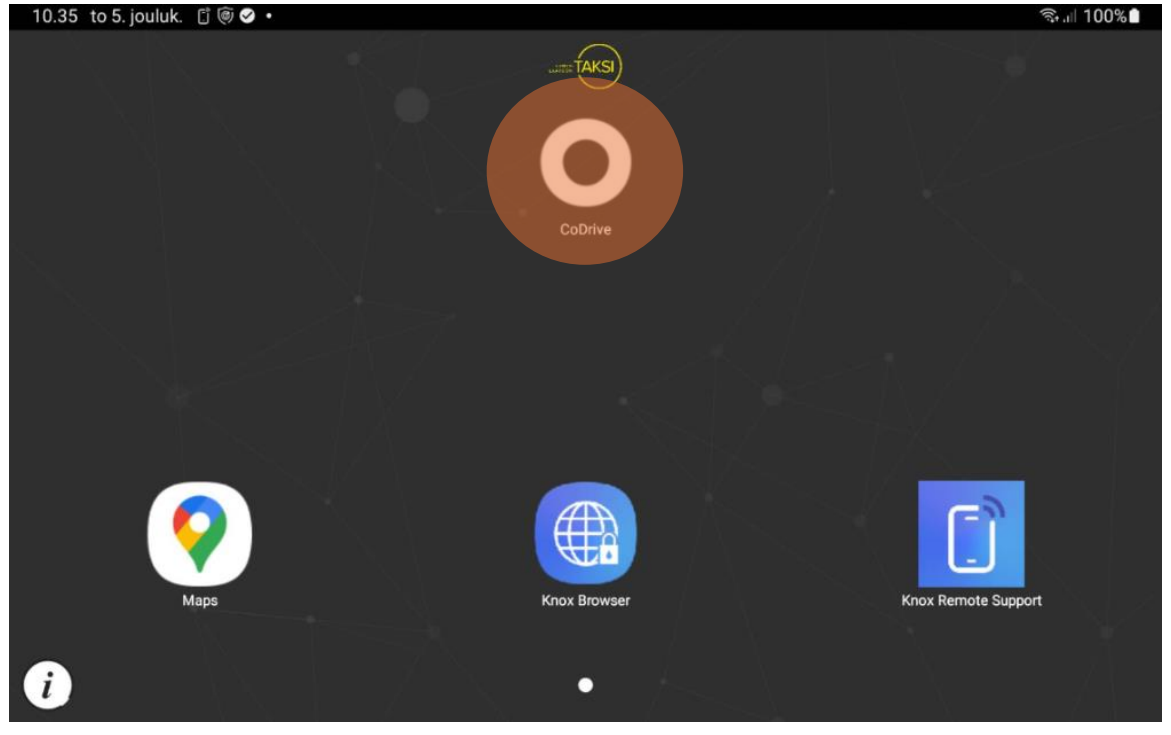

CoDriven uudelleen käynnistyksen jälkeen vartutaan, että maksupäätteen vasemman yläkulman Bluetooth logo sekä ECR teksti muuttuvat vihreiksi.

Maksupäätteen näytön saa klikattua päälle painamalla vihreää näppäintä tämän tarkistamiseksi.